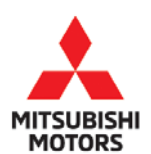

| SUBJECT:            |                                                    |                       | No:   | TSB-18-52B-001    |  |
|---------------------|----------------------------------------------------|-----------------------|-------|-------------------|--|
| MIRAGE & MIR        | RAGE G4 SRS WAF                                    | RNING LAMP            | DATE: | October 2018      |  |
| ILLUM               | <b>1INATION DTC B1</b>                             | 479                   | MODE  | L: See Below      |  |
| CIRCULATE TO:       | CIRCULATE TO: [] GENERAL MANAGER [X] PARTS MANAGER |                       |       |                   |  |
| [X] SERVICE ADVISOR | [X] SERVICE MANAGER                                | [X] WARRANTY PROCESSO | JR    | [ ] SALES MANAGER |  |

### PURPOSE

On certain vehicles, the Supplemental Restraint System (SRS) Air Bag Warning Lamp illuminates with DTC B1479 (SRS-ECU Backup capacitor circuit voltage too Low.)

When the battery voltage becomes low, the back up capacitor's diagnosis function may judge backup capacitor failure and set DTC B1479. The SRS-ECU must be replaced due to the incapability to erase DTC B1479 via MUT-III.

This TSB instructs dealers to reprogram the SRS-ECU with updated software to correct the issue.

### AFFECTED VEHICLES

- 2014, 2015, 2017 2019 Mirage
- 2017 2019 Mirage G4

### **REQUIRED OPERATIONS**

- 1. Confirm your MUT-III is updated with the latest reprogramming database.
- Reprogram the SRS-ECU with the new software. Refer to the "SRS-ECU Reprogramming Chart" for new software information.

### SPECIAL EQUIPMENT

If necessary, the following equipment is needed to reprogram the SRS-ECU.

- VCI (Vehicle Communication Interface) or VCI Lite MB991824 or MB992744V.
- MEDIC Laptop/Tablet with A/C power adapter MIT540031, or FZG1MK2.
- MUT-III main harness 'A' (blue connector at the DLC end) MB992745V
- USB 2.0 cable RRAR1MBR108GL
- MEDIC 3.5/4 update at **557** or higher.
- For Standalone MUT-III units, MUT3 SE Reprogramming Database **N180901** or higher.

Copyright 2018, Mitsubishi Motors North America, Inc.

Continued

Page 1 of 13

The information contained in this bulletin is subject to change. For the latest version of this document, go to the Mitsubishi Dealer Link, MEDIC, or the Mitsubishi Service Information website (www.mitsubishitechinfo.com). (4731)

### SRS-ECU REPROGRAMMING CHART

| Madal     | Dart Name | ECII Dart Number  | Data Number | Software P  | art Number  |
|-----------|-----------|-------------------|-------------|-------------|-------------|
| Model     |           |                   |             | Previous    | NEW         |
|           |           | 96751775          | 86354650    | 8635A235 00 | 86351235 02 |
|           |           | CODACOD           | OCOACCOB    | 8635A235 01 | 8033A233 02 |
|           |           | 86357353          | 86354651    | 8635A353 00 | 86354353 02 |
|           |           | CCACCOO           | BOSSAUSI    | 8635A353 01 | 0033A333 02 |
|           |           | 9675177/          | 86354650    | 8635A374 00 | 8635437/ 02 |
|           |           | 8635A374 8635A652 |             | 8635A374 01 | 00000014 02 |
| Mirage    |           | 8635439/          | 86354653    | 8635A394 00 | 8635439/ 02 |
| Mirage G4 | DIAGNOSIS | Preveou           | 000070000   | 8635A394 01 |             |
|           |           | 86354/10          | 8635465/    | 8635A410 00 | 86354/10 02 |
|           |           | 01PACE00          | PCONCEDO    | 8635A410 01 | 00000410 02 |
|           |           | 8635A494          | 8635A655    | 8635A494 00 | 8635A494 01 |
|           |           | 8635A495          | 8635A656    | 8635A495 00 | 8635A495 01 |
|           |           | 8635A426          | 8635A657    | 8635A426 00 | 8635A426 03 |
|           |           | 8635A505          | 8635A658    | 8635A505 00 | 8635A505 01 |

## **REPAIR PROCEDURE**

### SOFTWARE/MEDIC VERSION VERIFICATION

1. Verify that the ECU has not already been updated to the latest S/W number in the table above. If the SRS-ECU is at the latest level, reprogramming is not necessary.

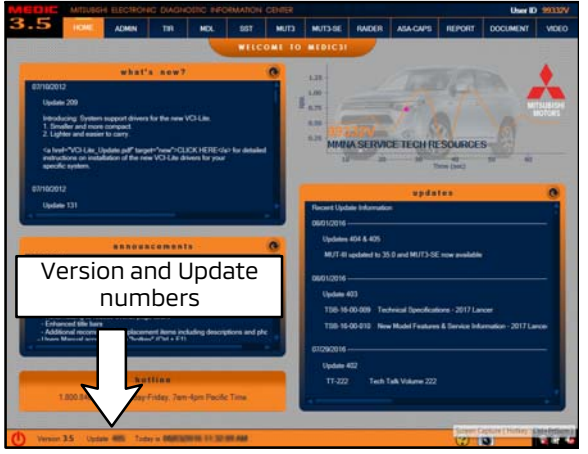

# For MEDIC 3.5/4 users only: (MUT-III STV users go to step 4)

2. Verify the MEDIC 3.5/4 is at version 3.5 and at update **557** or higher.

If your **MEDIC 3.5/4 update is at least 557**, continue with the Reprogramming Procedure on page 4.

If your **MEDIC 3.5/4 update is below 557**, update your MEDIC as follows.

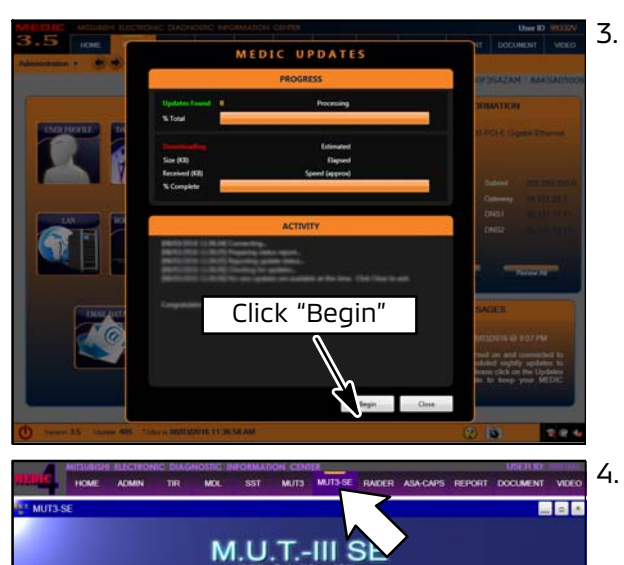

STV

3. If the MEDIC update screen advises updates are available, click the "Begin" button. After all updates are complete, <u>GO TO THE REPROGRAMMING</u> <u>PROCEDURE.</u>

Using MEDIC, from the main page, click the "MUT3-SE" icon at the top center of the screen to open MUT-III SE.

Click the "STV" button.

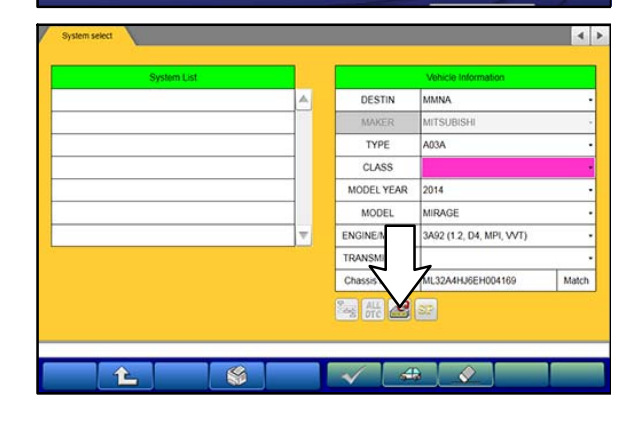

Configuration

Ver.SEW18061-01

Exit

? M.U.T....

a. Click on the "ECU Reprogram" button.

| U Reprogramming        |                  | 1                        |
|------------------------|------------------|--------------------------|
| ECU Reprogramming(SDB) | SOB Data List    | ECU Reprogramming X-Line |
| Data Selection X-Line  | Data List K-Line | 7                        |
|                        |                  |                          |
|                        |                  |                          |
|                        |                  |                          |
|                        |                  |                          |
|                        |                  |                          |

| Data No. | New HW Part No. | New SW Part No.!<br>Ver | Target HW Part<br>No. | Target SW Part<br>No./Ver.             | Contents                                                       | lessification. |    |
|----------|-----------------|-------------------------|-----------------------|----------------------------------------|----------------------------------------------------------------|----------------|----|
| ¢5708756 | 46708711        | 4570871100              | 46708153              | 4670815300                             | 18MY ECLIPCE CROSS ACCS<br>Cancellation                        | RC             | Ŀ  |
| 6708755  | 46708709        | 4670870900              | 46708151              | 4670815100                             | 18MY ECLIPCE CROSS ACCS<br>Cancellation                        | RC             | 1  |
| 6708753  | 46708701        | #570870100              | 45708555<br>45708374  | 4670855500<br>4670855500<br>4670837400 | OUTLAN<br>Cancella N1809                                       | D1             | 1  |
| 6706754  | 46708707        | 4570870700              | 4670B441              | 4670844100                             | 18MY AS<br>SPORT/RVR ACCS Cancellation                         | RC             | 1  |
| 635A658  | 6635A505        | 8635A50501              | 8635A505              | 6635A50500                             | 16-19MY MIRAGE G4 SRS<br>Warning lamp illumination<br>(61479). | cc             | 1  |
| 9635A657 | 8635A426        | 8635A42603              | 8635A426              | 8635A42601                             | 16-19MY MIRAGE G4 SRS<br>Warning lamp illumination<br>(81479)  | CC.            | 1  |
| 9635A656 | 8635A495        | 8635A49501              | 8635A495              | 8635449500                             | 16-19MY MIRAGE SRS Warning<br>lamp illumination (B1479).       | 00             | 1  |
| 635A655  | 8635A494        | 8635A49401              | 8635A494              | 8635A49400                             | 14-15MY MIRAGE SRS Warning<br>Jamp Illumination (B1479).       | cc             | ٦, |
| •        |                 |                         |                       |                                        | 10                                                             | •              |    |

## REPROGRAMMING PROCEDURE

b. Click "SDB Data List."

- c. Confirm that the database number displayed in the upper right above the chart is **N180901 or higher**
- If the database number displayed on your MUT3-SE is **N180901** or greater, continue to the "**Reprogramming Procedure**."
- If the reprogramming database number displayed on your MUT3-SE is <u>lower</u> than N180901, then the MUT3-SE database needs to be updated.

NOTE: VCI Stand-alone reprogramming is not available for this procedure. The laptop/tablet and the VCI must remain connected for the entire procedure.

### 

#### To ensure that the vehicle battery maintains 12V during the procedure, hookup a battery charger to the vehicle during the procedure.

1. Connect the equipment as follows:

**NOTE:** VCI Lite and MEDIC 4.0 Toughpad shown for illustration purposes only.

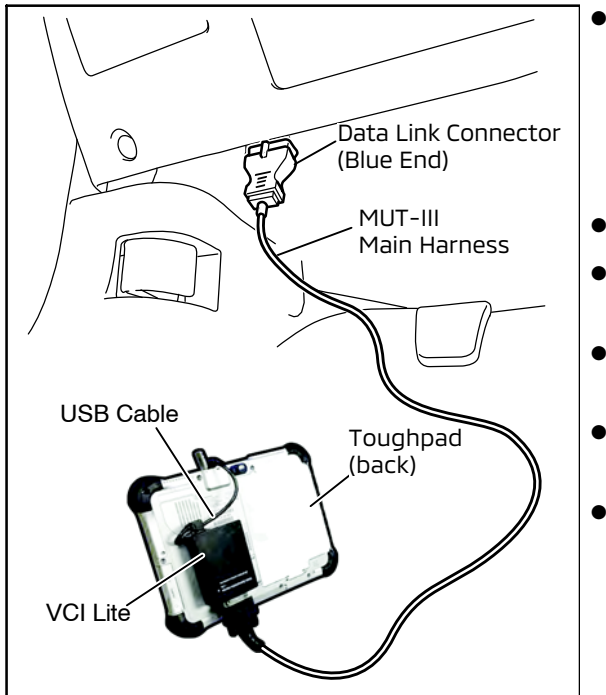

- Turn the MEDIC PC/tablet on. If the battery indicator in the lower right hand corner of the screen does not show a full charge, it is recommended that either the battery be charged prior to beginning, or be used with the A/C power adaptor connected.
- Connect the USB cable to the VCI/VCI Lite.
- When the laptop/tablet displays the MEDIC main screen, connect the USB cable to the device.
- Connect the MUT-III main harness with the blue DLC connection to the VCI/VCI Lite.
- Connect the blue connection of the MUT-III main harness to the vehicle's data link connector.
- For VCI only (P/N MP991824): Turn the VCI power switch ON. Verify that the indicator lamp in the upper right corner of the screen is green.

# 

DO NOT DISTURB THE HARNESS CABLES OR CONNECTIONS DURING THE REPROGRAMMING PROCESS AS IT COULD CAUSE THE CONTROL UNIT TO LOSE DATA. IF THE USB CABLE IS DISCONNECTED DURING THIS PROCEDURE, A WARNING MESSAGE WILL DISPLAY.

2. Turn the ignition switch to the "ON" position.

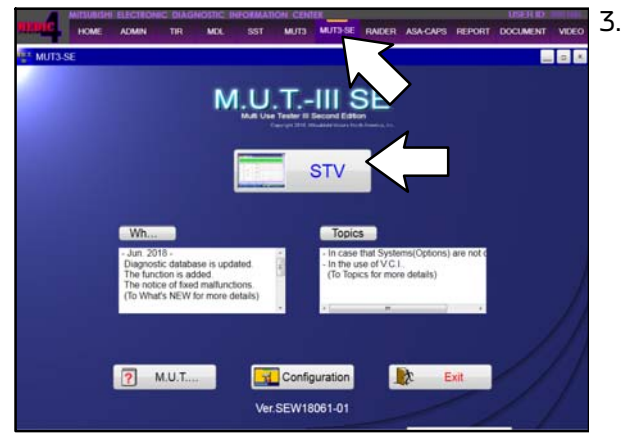

. Using MEDIC, from the main page, click the "MUT3-SE" icon at the top center of the screen to open MUT-III SE.

Click the "STV" button.

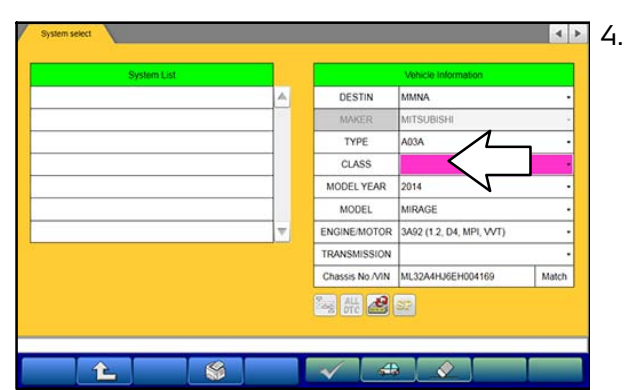

The System Select screen opens and populates with some basic information from the vehicle.

If the class has to be chosen from the drop down menu, then please look at the label on the passenger side B pillar to identify the appropriate class.

Then select the correct class from the drop-down list.

5. Verify that the SRS-ECU has not already been updated to the latest S/W number in the table above.

If the SRS-ECU is at the latest level, reprogramming is not necessary.

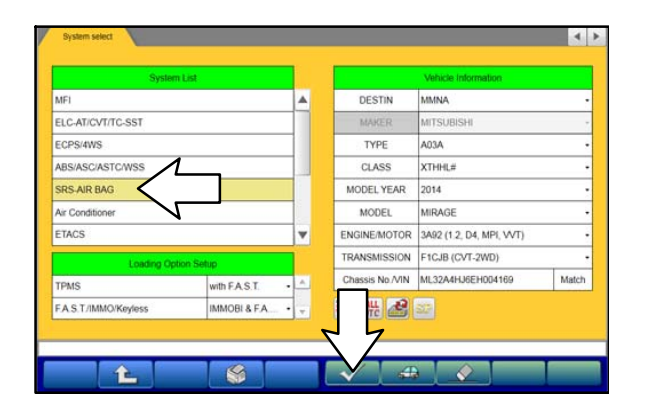

a. Select "SRS-ECU" from the System List, then click on the check mark at the bottom of the screen.

| System select SRS-AIR BAG                                                                                                    |                                                                                                    |
|----------------------------------------------------------------------------------------------------|----------------------------------------------------------------------------------------------------|
| Diagnostic Trouble Code                                                                                                    | Data List Actuator Test                                                                                                    |
|                                                                                                    |                                                                                                    |
| Drive Recorder                                                                                                    | Special Punction Coding                                                                                                    |
| hase select function.                                                                                                    |                                                                                                    |
|                                                                                                    |                                                                                                    |
| System select SRS-AIR BAG                                                                                                    | Special Function 🔳                                                                                                    |
|                                                                                                    |                                                                                                    |
| ECU Information                                                                                                    | て                                                                                                    |
|                                                                                                    |                                                                                                    |
| V                                                                                                    | $\checkmark$                                                                                                    |
|                                                                                                    |                                                                                                    |
|                                                                                                    |                                                                                                    |
|                                                                                                    |                                                                                                    |
|                                                                                                    |                                                                                                    |
| ease select function                                                                                                    |                                                                                                    |
| eese select function.                                                                                                    |                                                                                                    |
| ease select function<br>System seed SRS-AIR BAG                                                                                                    | Special Function ECU Information I                                                                                                    |
| ease select function<br>System seece SRS-AIR BAG                                                                                                    | Special Punction ECU Information                                                                                                    |
| este select function<br>System select SRS-AIR BAG<br>Rem<br>ECU Organ                                                                                                    | Special Function ECU Information  ECU Information ECU Information Unlue U4                                                                                                    |
| esse select function.                                                                                                    | Special Function ECU Information  ECU Information ECU Information Value Value 04 85                                                                                                    |
| esse select function.  System seved SRS-AIR BAG Item ECU Organ Supplier ID ECU ID ECU ID                                                                                                    | Special Function ECU Information                                                                                                    |
| esse select function<br>Bysem select SRS-AIR BAG<br>Bern<br>ECU Organ<br>Supplier ID<br>ECU UD<br>ECU UD<br>ECU UD                                                                                                    | Special Function         ECU Information         •         •         •         •         •         •         •         •         •         •         •         •         •         •         •         •         •         •         •         •         •         •         •         •         •         •         •         •         •         •         •         •         •         •         •         •         •         •         •         •         •         •         •         •         •         •         •         •         •         •         •         •         •         •         •         •         •         •         •         •         •         •         •         •         •         •         •         •         •         •         •         •         •         •         •         •         •         •         •         •         •         •         •         •         •         •         •         •         •         •         •         •         •         •         •         •         •         •         •         •         •         •         • <th< td=""></th<>                                                                                                    |
| ease select function<br>System select SRS-AIR BAG<br>Item<br>ECU Origin<br>Suppler ID<br>ECU ID<br>ECU Dag Ver:<br>Hardware Version                                                                                                    | Special Puncton ECU Internation                                                                                                    |
| Item<br>System select function<br>Item<br>ECU Origin<br>Supplier ID<br>ECU Diag Ver:<br>Hardware Version<br>Software Version                                                                                                    | Special Function ECU Information                                                                                                    |
| ease select function.                                                                                                    | Special Punction ECU Information                                                                                                    |
| ease select function.  System seect SR3-AR BAG  Item ECU Organ Suppler ID ECU ID ECU ID ECU Dag Ver. Hardware Version Software Version Hardware Part Number Number of Module                                                                                                    | Special Function         ECU Information         Image: Color of the systemation of the systemation of the systemation of the systemation of the systemation of the systematic of the systematic of the syste                                          |
| Item ECU Orgin ECU ID ECU ID ECU ID ECU ID ECU ID ECU ID ECU ID IECU ID IECU I | Special Function         ECU Internation         I           ECU Internation         Value         4           04         4         5         0           03         0100         8635A23501         4           040000         6035A23501         60000         6035A23501                                                                                                    |
| Item ECU Orgin Supplem period Item ECU Orgin ECU Diago ECU Diago E | Special Puncton ECU Internation I  ECU Internation  Cuiue  Cui Cui Cui Cui Cui Cuiue Cui Cuiue Cui Cuiue Cui Cuiue Cui Cuiue Cui Cuiue Cui Cuiue Cui Cuiue Cui Cuiue Cui Cuiue Cui Cuiue Cui Cuiue Cui Cuiue Cui Cuiue Cui Cuiue Cuiue Cuiue Cui |
| este select function<br>Pystem select SRS-AIR BAG<br>Bern<br>ECU Origin<br>Supplier ID<br>ECU Diag Ver.<br>Hardware Version<br>Hardware Version<br>Hardware Version<br>Hardware Part Number<br>Number of Module<br>Software Part Number 01<br>Chasse Number/VIN(Current)                                                                                                    | Special Function         ECU Information         Image: Column and the system of the system of the sy                                          |
| Items select function.  System select function.  Item ECU Origin Supplier ID ECU ID ECU ID EC | Special Punction         ECU Information         Image: Column and the system and the system and the                                          |

b. Select "Special Function."

c. Select "ECU Information."

 b. If the Software Part Number listed is <u>NOT</u> at the latest level (shown in the "SRS-ECU Reprogramming Chart"), proceed with the next steps. 6. Before reprogramming, perform an "Erase and Read All DTCs" to clear any DTCs that may have set.

| System List                                                                                                    |                                                                                                    | DECEN                                  |                                                                                                    |         |
|----------------------------------------------------------------------------------------------------|----------------------------------------------------------------------------------------------------|----------------------------------------|----------------------------------------------------------------------------------------------------|---------|
|                                                                                                    | <b>^</b>                                                                                                    | DESTIN                                 | MMNA                                                                                                    | -       |
| LC-AI/CV1/TC-SST                                                                                                    |                                                                                                    | MAKER                                  | MUSUBISHI                                                                                                    |         |
| UP5/4W5                                                                                                    |                                                                                                    | TTPE                                   | AUSA                                                                                                    |         |
| DS AID BAG                                                                                                    |                                                                                                    | MODEL YEAD                             | 2014                                                                                                    |         |
| r Conditioner                                                                                                    |                                                                                                    | MODEL                                  | MIRAGE                                                                                                    |         |
| TACS                                                                                                    |                                                                                                    | ENG                                    | 3892 (1.2. D4 MRI 16/T)                                                                                                    |         |
| indo                                                                                                    |                                                                                                    | TRA SION                               | F1C/B/CVT.2WD)                                                                                                    | -       |
| Loading Option Setup                                                                                                    |                                                                                                    | S ZN                                   | ML32A4HJ6EH004169                                                                                                    | Match   |
| PMS W                                                                                                    | th FAST                                                                                                    |                                        |                                                                                                    |         |
| A.S. 17 Immor Keyless                                                                                                    | mobi a PA                                                                                                    | TE DIC                                 |                                                                                                    |         |
|                                                                                                    |                                                                                                    |                                        |                                                                                                    |         |
|                                                                                                    | Ø                                                                                                    |                                        |                                                                                                    |         |
|                                                                                                    |                                                                                                    |                                        |                                                                                                    |         |
|                                                                                                    |                                                                                                    |                                        |                                                                                                    |         |
| IDTCs                                                                                                    |                                                                                                    |                                        |                                                                                                    | 4.0     |
|                                                                                                    | i.c                                                                                                    |                                        |                                                                                                    |         |
| Read all DTCs                                                                                                    | Erase and Re                                                                                                    | ad all DTCs                            |                                                                                                    |         |
|                                                                                                    |                                                                                                    |                                        |                                                                                                    |         |
|                                                                                                    |                                                                                                    | 7                                      |                                                                                                    |         |
|                                                                                                    | 9                                                                                                    |                                        |                                                                                                    |         |
|                                                                                                    |                                                                                                    |                                        |                                                                                                    |         |
|                                                                                                    |                                                                                                    |                                        |                                                                                                    |         |
|                                                                                                    |                                                                                                    |                                        |                                                                                                    |         |
|                                                                                                    |                                                                                                    |                                        |                                                                                                    |         |
|                                                                                                    |                                                                                                    |                                        |                                                                                                    |         |
|                                                                                                    |                                                                                                    |                                        |                                                                                                    |         |
|                                                                                                    |                                                                                                    |                                        |                                                                                                    |         |
|                                                                                                    |                                                                                                    |                                        |                                                                                                    |         |
|                                                                                                    |                                                                                                    |                                        |                                                                                                    |         |
|                                                                                                    |                                                                                                    |                                        |                                                                                                    |         |
|                                                                                                    |                                                                                                    |                                        |                                                                                                    |         |
|                                                                                                    |                                                                                                    |                                        |                                                                                                    |         |
|                                                                                                    |                                                                                                    |                                        |                                                                                                    |         |
|                                                                                                    |                                                                                                    |                                        |                                                                                                    |         |
|                                                                                                    |                                                                                                    |                                        |                                                                                                    |         |
| t function.                                                                                                    |                                                                                                    |                                        |                                                                                                    |         |
| t function.                                                                                                    | _                                                                                                    |                                        |                                                                                                    |         |
| function.                                                                                                    |                                                                                                    |                                        |                                                                                                    |         |
| function.                                                                                                    |                                                                                                    |                                        |                                                                                                    |         |
| tunction.                                                                                                    |                                                                                                    |                                        |                                                                                                    |         |
| function.                                                                                                    |                                                                                                    |                                        |                                                                                                    |         |
| function.                                                                                                    | I I                                                                                                    |                                        |                                                                                                    | < )     |
| function.                                                                                                    |                                                                                                    | _                                      |                                                                                                    | 4 1     |
| function.                                                                                                    |                                                                                                    | _                                      |                                                                                                    | < )     |
| t function.                                                                                                    | Results                                                                                                    |                                        |                                                                                                    | < 1     |
| t function.                                                                                                    | Results<br>At DTCs                                                                                                    |                                        | ice internation                                                                                                    | <       |
| t function.                                                                                                    | Results                                                                                                    |                                        | ick information<br>VAGE                                                                                                    | < 1     |
| Nuction.                                                                                                    | Results<br>ALDICS                                                                                                    |                                        | icte information<br>AGE<br>4                                                                                                    | <       |
| N DTCs Erane and Read all DTCs  System Name MIF1 ELC-AT/CVT/TC-SST EC-AT/CVT/TC-SST ABS/ASCASTCWSS ABS/ASCASTCWSS                                                                                                    | Results<br>ALDTCS<br>20 ALDTCS<br>Start The ALDTCS                                                                                                    |                                        | AGE Information<br>AGE<br>4<br>AAXTHER.#                                                                                                    | < )     |
| thurction.                                                                                                    | Results ADTCs Sant the ALDTCs Sant the ALDTCs Sant the ALDTCs                                                                                                    |                                        | AGE Microsoft<br>AGE<br>4<br>JACTHELE                                                                                                    | <       |
| Hunchon<br>Version Break and Anexia an DTOS<br>System List<br>System Name<br>Version System Name<br>Version System Name<br>Ver                                                                                                    | Results<br>Al DICS<br>Al DTCS<br>Start the AL DTCs.<br>As you sure?                                                                                                    |                                        | icle Indermation<br>AAGE<br>4<br>AAXTHELE                                                                                                    | <       |
| Hurchon.                                                                                                    | Results Al DICs Al DICs Stat the Al DICs Stat the Al DICs Stat the Al DICs                                                                                                    |                                        | kće information<br>Avije<br>4<br>Jacthelu#                                                                                                    | <       |
| NUTCS Ease and Read all DTCS  System Same Select System Name ELC-ATICVTITC-ST ELC-ATICVTITC-ST ELC-ATICVTITC-ST ELC-ATICVTITC-ST ELC-ATICVTITC-ST ELC-ATICVTITC-ST ELC-ATICVTITC-ST ELC-S ELC-S                                                                                                    | Results<br>ALDTCs<br>ALDTCS<br>Start the ALDTCS.<br>Start the ALDTCS.                                                                                                    |                                        | ICM Information<br>PAGE<br>4<br>AAXTHRIL#                                                                                                    |         |
| Hunchon:<br>Constraints of the second second s                                                                                                    | Results<br>As DICS<br>A IDTCS<br>Sket the ALDTCS<br>Are you safe?                                                                                                    |                                        | ice Moreadon<br>AGE<br>4<br>3AXTHELE                                                                                                    |         |
| Hurchon.                                                                                                    | Results Al DICs Sat the Al DICs As Jon Construction                                                                                                    |                                        | kte indormation<br>Auge<br>4<br>Jacthelus                                                                                                    | < 1<br> |
| Nucleon.                                                                                                    | Results<br>ADTCs<br>ADTCS<br>Start the ALDTCs.<br>Start the ALDTCs.                                                                                                    |                                        | ICE Information<br>PAGE<br>4<br>AAXTHELE                                                                                                    | <       |
| Hunchon:<br>Constraints of the second second s                                                                                                    | Results<br>As DTCs<br>A DTCs<br>Start the ALDTCs<br>As you sure?                                                                                                    |                                        | ICE INformation<br>AGE<br>4<br>AATTHELE                                                                                                    |         |
| Aurochon.                                                                                                    | A DTCs<br>A DTCs<br>A DTCs<br>Set The AD TTCs<br>Are you sure?                                                                                                    |                                        | Kite Inductionation<br>Vuice<br>4<br>JAXTHELE                                                                                                    |         |
| Aurocion.                                                                                                    | Results<br>ALDTCS<br>ALDTCS<br>Start the ALDTCL<br>Are you suit?                                                                                                    |                                        | Ke information<br>JAGE<br>4<br>AAXTHEL#                                                                                                    | <       |
| Hunchon:<br>Constraint of the second second se                                                                                                    | Results<br>A DTCS<br>20 AT DTCS<br>Seat The ALD TCS:<br>Are you sure?                                                                                                    |                                        | AGE MAXIMUM                                                                                                    |         |
| Hurchon.                                                                                                    | Results Al DTCs Start the AL DTCs Start the AL DTCs                                                                                                    |                                        | Kita Information<br>VAGE<br>4<br>AAXTHEIL#                                                                                                    |         |
| Ancton<br>Constraints<br>Constraints<br>Constraint | Results<br>ADTCs<br>ADTCS<br>Start the ALDTCS<br>Start the ALDTCS<br>Start the ALDTCS                                                                                                    |                                        | Icle Information<br>2AGE<br>4<br>AAXTHERL#                                                                                                    |         |
| Anction<br>Constraints<br>Constraints<br>Constrain | A DTCs<br>A DTCs<br>Ster the AD DTCs<br>Are you supp?<br>A DTCs<br>Ster the AD DTCs<br>A DTCs<br>A DTCS<br>A DTCS<br>A DT |                                        | ACR Enformation<br>AACE<br>4<br>JAXTHELE                                                                                                    | <       |
| Anction:<br>Carter of the set of DTCs<br>Carter of the set of DTCs<br>Carter of DTCs<br>Carter of the set of DTCs<br>Carter of DTCs<br>Carter o                                                                                                    | Results<br>A DTCs<br>Stat the ALDTCs<br>Stat the ALDTCs<br>ALDTCS<br>Comparison<br>ALDTCS<br>Comparison<br>ALDTCS<br>ALDTCS<br>ALD                                                              |                                        | AGE INSPENSION<br>AGE<br>4<br>AACTHEL#                                                                                                    |         |
| Ancton<br>Constraints<br>Constraints<br>Constraint | Results<br>As DTCs<br>20 AI DTCs<br>Start He AL DTCs<br>Are you sure?                                                                                                    |                                        | AGE Information<br>PAGE<br>4<br>AAXTHERL#                                                                                                    |         |
| Anction<br>Constraints<br>Constraints<br>Constrain | ADTCs<br>ADTCs<br>Ster the ADTCs<br>Ster the ADTCs<br>C                                                                                                    |                                        | ACE Enformation<br>ALOGE<br>4<br>JAXTIPEL#                                                                                                    |         |
| Anction<br>Control Control Contr                                                                                                    | Results                                                                                                    |                                        | Internation<br>VAGE<br>4<br>AACTHHL#                                                                                                    |         |
| Anction.                                                                                                    | Results ADTCs ADTCs Start the ADTCs ADTCs Start the ADTCs ADTCs C ADTCs C ADTC                                                                                                    |                                        | Kie Information<br>JAGE<br>4<br>AACTHEL#                                                                                                    |         |
| Anction<br>Anction<br>Constraint of the second second s                                                                                                    | Results                                                                                                    | Model Name<br>Model Name               | Ince Polymeticon<br>AGGE<br>4<br>MATTHERUE<br>MATTHERUE<br>MIRAGE<br>2014                                                                                                    |         |
| Anction<br>Constraints<br>Constraints<br>Constrain | A DTCs<br>A DTCs<br>Set The AD DTCs<br>Are you surp?<br>Results                                                                                                    | Model Name<br>Model Name               | Internation VAGE 4 JACTHELE ACTHELE Which Internation MIRAGE 2014 ACTHELE ACTHELE ACTH |         |
| Anction<br>Control Control Contr                                                                                                    |                                                                                                    | Model Name<br>Model Year<br>Model Code | Internation         AAGE         4         AACTHRL#                                                                                                    |         |
| Ancton<br>Constraints<br>Constraints<br>Constraint | Results                                                                                                    | Model Name<br>Model Code               | Kie Wormston<br>JAGE<br>4<br>AACTHEL#                                                                                                    |         |
| Anction<br>Constraints<br>Constraints<br>Constrain |                                                                                                    | Model Name<br>Model Yaar<br>Model Code | Ince Information VAGE 4 JAXTIPEL#                                                                                                    |         |
| Anction<br>Control Control Contr                                                                                                    | Results                                                                                                    | Model Name<br>Model Vare<br>Model Code | Icka Indormation         VAGE         4         AACTHHL#         AACTHHL#         Wincle Information         MIRAGE         2014         AQSAXTHHL#                                                                                                    |         |
| Ancton<br>Constraints<br>Constraints<br>Constraint | Results                                                                                                    | Model Name<br>Model Year<br>Model Code | Ke Normston<br>JAGE<br>4<br>AACTHEL#                                                                                                    |         |
| Anction:<br>Carlos Control Control Contr                                                                                                    |                                                                                                    | Model Name<br>Model Year<br>Model Code | Incle Information VAGE 4 ACTIVELL® ACTIVEL® ACTIVEL® ACTI |         |
| Anction:<br>Control Control Cont                                                                                                    | Results                                                                                                    | Model Name<br>Model Vare<br>Model Code | Ick Information         VAGE         4         AACTHHL#         AACTHHL#         Whick Information         MIRAGE         2014         AQDAXTHHL#                                                                                                    |         |

a. Click on the home button to go back to the System Select screen.

Click the "ALL DTC" button.

b. Select "Erase and Read all DTCs."

c. A window will pop up asking you to confirm DTC erasing. Click the check mark in the dialog box for DTC erasing and reading to begin.

- d. The "System List" on the left side of the screen will have all selections checked. **Do NOT** change these selections.
- e. Click the check mark at the bottom of the page to continue.

| 10000000                                                                                                    |                                                                                                    |                                                                                                    |                                                                                                    |                     | 1000                             |              |                                  |
|----------------------------------------------------------------------------------------------------|----------------------------------------------------------------------------------------------------|----------------------------------------------------------------------------------------------------|----------------------------------------------------------------------------------------------------|---------------------|----------------------------------|--------------|----------------------------------|
| Select                                                                                                    | System Name                                                                                                    | Results                                                                                                    |                                                                                                    | Code                | Name                             | Status       |                                  |
| 1                                                                                                    | Air Conditioner                                                                                                    | * All DTCs                                                                                                    |                                                                                                    |                     |                                  |              | 4                                |
| 1                                                                                                    | ETACS                                                                                                    | 0                                                                                                    | le contra de la contra de la co |                     |                                  |              |                                  |
| 1                                                                                                    | TPMS (with F.A.S.T.)                                                                                                    | All DTCs                                                                                                    |                                                                                                    |                     |                                  |              |                                  |
| 1                                                                                                    | Meter                                                                                                    | All erasing a                                                                                                    | ind checks                                                                                                    | are completed.      |                                  |              |                                  |
| 4                                                                                                    | Steering Angle Sensor                                                                                                    | Execute "Re<br>detected DT                                                                                                    | ad all DTO<br>Cs. becau                                                                                                    | se the DTCs that an | e erasing                        |              |                                  |
| 1                                                                                                    | FAST/IMMO/Keyless<br>(IMMOBI & FAST)                                                                                                    | now may be                                                                                                    | displayed                                                                                                    | in check result.    |                                  |              | 1                                |
| 1                                                                                                    | 055                                                                                                    |                                                                                                    |                                                                                                    |                     |                                  |              | 1                                |
|                                                                                                    | OCM S                                                                                                    | $\checkmark$                                                                                                    |                                                                                                    |                     |                                  |              | 7                                |
| AI DTC                                                                                                    | Erase and Read all DTCs                                                                                                    |                                                                                                    |                                                                                                    | 1                   | X                                |              | 4                                |
| AI DTC                                                                                                    | Eizse and Read al UTCs                                                                                                    |                                                                                                    |                                                                                                    | <b>V</b>            | Ciagnostic trouble codes         | 5)           | 4                                |
| AI DTC                                                                                                    | Erase and Read at DTCs<br>System Lat<br>System Name                                                                                                    | Results                                                                                                    |                                                                                                    | Code                | Diagnostic trouble coder         | 8)<br>Status | •                                |
| AI DTC                                                                                                    | Erese and Read at DTCs<br>System Last<br>System Name<br>MFI                                                                                                    | Results<br>OK                                                                                                    |                                                                                                    | Code                | Diagnostic Ifouble code<br>Name  | 8)<br>Status | •                                |
| AI DTC                                                                                                    | Ense and Read al CTCs      System Lat      System Name      MFI      ELC-AT/CV1/TC-SST                                                                                           | Results<br>OK<br>OK                                                                                                    |                                                                                                    | Code                | Diagnostic Ifoubile code<br>Name | s)<br>Status | •                                |
| AI DTC                                                                                                    | Ersee and Read at DTCs      System Lat      System Name      MFI  ELC-AT/CV/I/TC-SST  ECPS/4WS                                                                                   | Results<br>OK<br>OK                                                                                                    |                                                                                                    | Code                | Diagnestic Houble coder<br>Namo  | s)<br>Status | 4                                |
| AI DTC                                                                                                    | Erese and Read at DTCs<br>System Last<br>System Name<br>MFI<br>ELC-AT/CV/T/C-SST<br>ECPS/W/S<br>ABS/ASC/ASTC/WSS                                                                 | Results OK OK                                                                                                    |                                                                                                    | Code                | Chegywelic thuble codw<br>Name   | š)<br>Status | •                                |
| AR DTC:<br>Select                                                                                                    | Ereve and Read at DTCs<br>System Name<br>MFI<br>ECC-RTOCVT/TC-SST<br>ECPS:4WS<br>ASS:ASC/ASTC/WSS<br>SRS-AIR BAG                                                                 | Results OK OK OK OK                                                                                                    |                                                                                                    | Code                | Pagnetic truchi (dele<br>Name    | S)<br>Status | •                                |
| Select<br>Select<br>I<br>I<br>I<br>I<br>I<br>I<br>I<br>I<br>I<br>I<br>I<br>I<br>I<br>I<br>I<br>I<br>I<br>I<br>I                                                                                                    | Erave and Read at DTCs<br>System Name<br>MFI<br>ELC-AT/CVT/TC-SST<br>ECPS/WS<br>ABS/ASC/ASTC/WSS<br>SRS-AIR RAG<br>Air Conditioner                                               | Results  Results  OK  OK  OK  OK  OK  OK  OK                                                                                                    |                                                                                                    | Code                | Cuagnesii: trudie code<br>Name   | Status       | •                                |
| AI DTCC<br>Select                                                                                                    | Ersee and Read at DTCs<br>System Name<br>MF1<br>ELC-AT/CV//TC-SST<br>ECPS/WS<br>ABS/ASC/ASTC/WSS<br>SRS-AR BAG<br>Ar Conditioner<br>ETACS                                        | Results           OK           OK           OK           OK           OK           OK           OK           OK           OK           OK           OK           OK           OK           OK |                                                                                                    | Code                | Degenetic trodie code<br>Name    | 8) Status    | <ul> <li>A</li> <li>A</li> </ul> |
| Select           I           I           I           I           I           I           I           I           I           I           I           I           I           I           I           I           I           I           I           I | Excee and Read all DTCs<br>System Name<br>MFI<br>ELC-AT/CV//TC-SST<br>ECPS/4WS<br>ABS/ASC/ASTC/WSS<br>SRS-AR BAG<br>Ar Conditioner<br>ETACS<br>TPMS (with FA S.T.)               |                                                                                                    |                                                                                                    | Code                | Degenetic trouble code<br>Name   | 8) Status    | 4                                |
| Select                                                                                                    | Erree and Read all DTCs      System Name      MFI  ELC-AT/CVT/TC-SST  ECPS/4WS  ABS/ASC/ASTC/WSS  SRS-AR BAG  Ar Conditioner  ETACS  TPMS (wth FA S.T)  d ed no DTC was deterted |                                                                                                    |                                                                                                    | Code                | Chapteries to the code           | x) Status    | 4                                |

- 7. When DTC erasing is completed, click the check mark in the pop-up message that read "All erasing and checks are complete."
  - a. If DTCs return after erasing is completed, click the check mark to clear the window. Diagnose and repair per the Service Manual.
  - b. If DTCs do not return, click the check mark to clear the window, then click the Home icon in the lower left to return to the System Select menu.

8. Reprogram the SRS-ECU following the steps below.

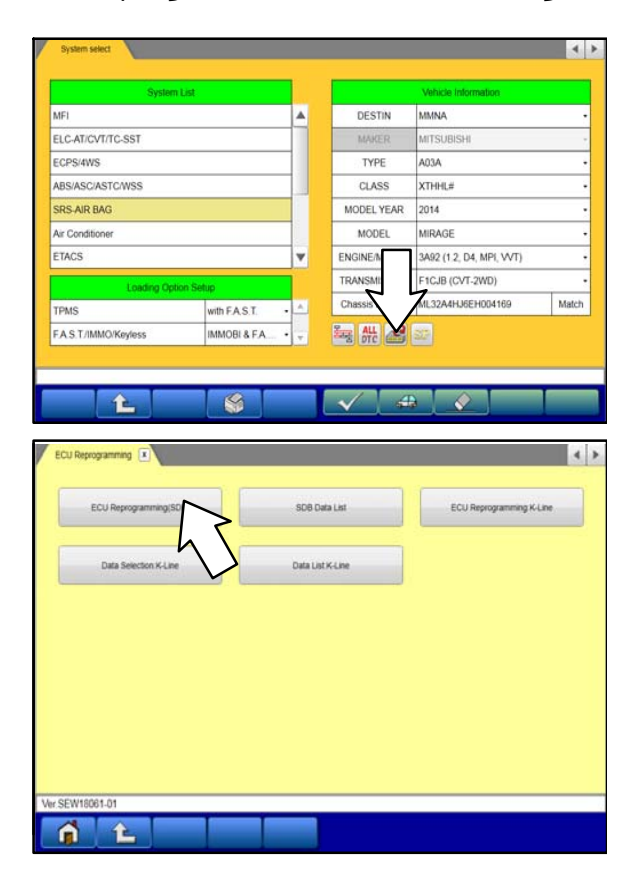

a. Click on the Reprogram button.

b. Select "ECU Reprogramming (SDB)."

| ECU Reprogramm                                                                                                    |                                                                                                    |                |                                                                                                    |                                                                                                    |                                                                                                    |                                                                                                    |                                                                                                    |                                                                                |                                                                 | 1000                                  |
|----------------------------------------------------------------------------------------------------|----------------------------------------------------------------------------------------------------|----------------|----------------------------------------------------------------------------------------------------|----------------------------------------------------------------------------------------------------|----------------------------------------------------------------------------------------------------|----------------------------------------------------------------------------------------------------|----------------------------------------------------------------------------------------------------|--------------------------------------------------------------------------------|-----------------------------------------------------------------|---------------------------------------|
|                                                                                                    | wg(508)                                                                                                    | v              |                                                                                                    |                                                                                                    |                                                                                                    |                                                                                                    |                                                                                                    |                                                                                |                                                                 |                                       |
|                                                                                                    | System                                                                                                    | List           |                                                                                                    |                                                                                                    | 1                                                                                                    |                                                                                                    | Vehicle In                                                                                                    | formation                                                                      |                                                                 |                                       |
| MFI                                                                                                    |                                                                                                    |                |                                                                                                    |                                                                                                    | D                                                                                                    | 'PE                                                                                                 | A03A                                                                                                    |                                                                                |                                                                 |                                       |
| FLCATION                                                                                                    | SST                                                                                                    |                |                                                                                                    |                                                                                                    | 0                                                                                                    | ASS                                                                                                 | XTHH #                                                                                                    |                                                                                |                                                                 |                                       |
| ELC-AIICVI/IC                                                                                                    | -331                                                                                                    |                |                                                                                                    |                                                                                                    | HODE                                                                                                    | VEAD                                                                                                | 2014                                                                                                    |                                                                                |                                                                 | -                                     |
| ECPS/4WS                                                                                                    |                                                                                                    |                |                                                                                                    | _                                                                                                    | MODE                                                                                                    | LYEAR                                                                                               | 2014                                                                                                    |                                                                                |                                                                 |                                       |
| ABS/ASC/ASTC                                                                                                    | WSS .                                                                                                    |                |                                                                                                    |                                                                                                    | MO                                                                                                    | DEL                                                                                                 | MIRAGE                                                                                                    |                                                                                |                                                                 |                                       |
| SRS-AIR BAG                                                                                                    |                                                                                                    |                |                                                                                                    |                                                                                                    | Chassis                                                                                                    | No /VIN                                                                                             | ML32A4H                                                                                                    | J6EH00416                                                                      | 9                                                               | Match                                 |
| Air Conditioner                                                                                                    |                                                                                                    |                |                                                                                                    |                                                                                                    |                                                                                                    |                                                                                                    |                                                                                                    |                                                                                |                                                                 |                                       |
| ETACS                                                                                                    |                                                                                                    |                |                                                                                                    | v                                                                                                    |                                                                                                    |                                                                                                    |                                                                                                    |                                                                                |                                                                 | _                                     |
|                                                                                                    |                                                                                                    |                |                                                                                                    |                                                                                                    | Check th                                                                                                    | e vehicle in                                                                                        | e reprogram<br>formation a                                                                                                    | nd select th                                                                   | e system the                                                    | en                                    |
|                                                                                                    |                                                                                                    |                |                                                                                                    |                                                                                                    | press the<br>Press the                                                                                                    | OK buttor<br>return on                                                                              | 1.<br>e level butto                                                                                                    | n change th                                                                    | e selected v                                                    | ehicle                                |
|                                                                                                    |                                                                                                    |                |                                                                                                    |                                                                                                    | informatio                                                                                                    | on.                                                                                                 |                                                                                                    |                                                                                |                                                                 |                                       |
|                                                                                                    |                                                                                                    |                |                                                                                                    |                                                                                                    |                                                                                                    |                                                                                                    |                                                                                                    |                                                                                |                                                                 |                                       |
|                                                                                                    |                                                                                                    |                |                                                                                                    |                                                                                                    | ~ L                                                                                                    | 7                                                                                                   |                                                                                                    |                                                                                |                                                                 |                                       |
| ler.SEW18061-01                                                                                                    |                                                                                                    |                |                                                                                                    |                                                                                                    | $ \ge 2 $                                                                                                    |                                                                                                    |                                                                                                    |                                                                                |                                                                 | _                                     |
| 6 1                                                                                                    | 2                                                                                                    |                | 9                                                                                                    |                                                                                                    |                                                                                                    |                                                                                                    |                                                                                                    |                                                                                |                                                                 |                                       |
|                                                                                                    | -                                                                                                    |                | 1989 -                                                                                                    |                                                                                                    |                                                                                                    | 2                                                                                                   |                                                                                                    |                                                                                |                                                                 |                                       |
|                                                                                                    | -                                                                                                    |                |                                                                                                    |                                                                                                    |                                                                                                    |                                                                                                    |                                                                                                    |                                                                                |                                                                 |                                       |
| ECU Reprogramm                                                                                                    | ning(SDB) 💌                                                                                                    | ×              |                                                                                                    |                                                                                                    |                                                                                                    |                                                                                                    |                                                                                                    |                                                                                |                                                                 | 1.                                    |
|                                                                                                    |                                                                                                    |                |                                                                                                    |                                                                                                    |                                                                                                    |                                                                                                    |                                                                                                    |                                                                                |                                                                 |                                       |
| System                                                                                                    | Search result                                                                                                    | selection      | Data No.                                                                                                    | New H                                                                                                    | W Part No. No.                                                                                                    | w SW Part                                                                                           | No/ Curter                                                                                                    | tHW.Pat                                                                        | Current SW F                                                    | art.                                  |
| SRS-AR BAG                                                                                                    | Necessary                                                                                                    |                | 8635A650                                                                                                    | 661                                                                                                    | ISA235                                                                                                    | 8635A2350                                                                                           | 2 16                                                                                                    | 15A235                                                                         | 8635A2350                                                       | 1                                     |
|                                                                                                    |                                                                                                    |                |                                                                                                    |                                                                                                    |                                                                                                    |                                                                                                    |                                                                                                    |                                                                                |                                                                 | 1                                     |
|                                                                                                    |                                                                                                    |                |                                                                                                    |                                                                                                    |                                                                                                    |                                                                                                    |                                                                                                    | -                                                                              |                                                                 |                                       |
|                                                                                                    |                                                                                                    |                |                                                                                                    |                                                                                                    |                                                                                                    |                                                                                                    |                                                                                                    |                                                                                |                                                                 |                                       |
|                                                                                                    |                                                                                                    |                |                                                                                                    |                                                                                                    |                                                                                                    |                                                                                                    |                                                                                                    |                                                                                |                                                                 |                                       |
|                                                                                                    |                                                                                                    |                |                                                                                                    |                                                                                                    |                                                                                                    |                                                                                                    |                                                                                                    |                                                                                |                                                                 |                                       |
|                                                                                                    |                                                                                                    |                |                                                                                                    |                                                                                                    |                                                                                                    |                                                                                                    |                                                                                                    |                                                                                |                                                                 |                                       |
|                                                                                                    |                                                                                                    |                |                                                                                                    |                                                                                                    |                                                                                                    |                                                                                                    |                                                                                                    |                                                                                |                                                                 | $\nabla$                              |
| •                                                                                                    |                                                                                                    |                |                                                                                                    |                                                                                                    |                                                                                                    |                                                                                                    |                                                                                                    |                                                                                |                                                                 |                                       |
| Select the reproc                                                                                                    | aramming data                                                                                                    | system by      | system and                                                                                                    | oress the O                                                                                                    | K button                                                                                                    |                                                                                                    |                                                                                                    |                                                                                |                                                                 |                                       |
|                                                                                                    |                                                                                                    |                |                                                                                                    |                                                                                                    |                                                                                                    |                                                                                                    |                                                                                                    |                                                                                |                                                                 |                                       |
|                                                                                                    |                                                                                                    |                |                                                                                                    |                                                                                                    |                                                                                                    |                                                                                                    |                                                                                                    |                                                                                |                                                                 |                                       |
|                                                                                                    |                                                                                                    |                |                                                                                                    |                                                                                                    |                                                                                                    |                                                                                                    |                                                                                                    |                                                                                |                                                                 |                                       |
| /er.SEW18061-01                                                                                                    |                                                                                                    |                |                                                                                                    |                                                                                                    | _                                                                                                    |                                                                                                    |                                                                                                    |                                                                                |                                                                 |                                       |
| 6 4                                                                                                    | 2                                                                                                    |                | 9                                                                                                    |                                                                                                    |                                                                                                    |                                                                                                    |                                                                                                    |                                                                                |                                                                 | -                                     |
|                                                                                                    |                                                                                                    |                | -                                                                                                    | _                                                                                                    |                                                                                                    | -                                                                                                   |                                                                                                    |                                                                                |                                                                 | -                                     |
|                                                                                                    |                                                                                                    | selection      | Data No.                                                                                                    | New H                                                                                                    | W Part No. N                                                                                                    | w SW Part<br>Vec                                                                                    | No/ Curter                                                                                                    | tHW Part                                                                       | Current SW                                                      | ant                                   |
| or nem                                                                                                    | Sealch result                                                                                                    |                |                                                                                                    |                                                                                                    |                                                                                                    |                                                                                                    |                                                                                                    |                                                                                | No./ver                                                         | _                                     |
| SRS-AIR BAG                                                                                                    | Necessary                                                                                                    |                | 8635A650                                                                                                    | 863                                                                                                    | I5A235                                                                                                    | 8635A2350                                                                                           | 2 86                                                                                                    | I5A235                                                                         | No./Ver<br>8635A2350                                            | 1                                     |
| SRS-AIR BAG                                                                                                    | Search result<br>Necessary                                                                                                    |                | 8635A650                                                                                                    | 863                                                                                                    | 154235                                                                                                    | 8635A2350                                                                                           | 2 863                                                                                                    | 154235                                                                         | No./Wer<br>8635A2350                                            | 1                                     |
| SRS-AIR BAG                                                                                                    | Search result<br>Necessary                                                                                                    |                | 8635A650                                                                                                    | 863                                                                                                    | 154235                                                                                                    | 8635A2350                                                                                           | 2 863                                                                                                    | 154235                                                                         | No.746                                                          | 1                                     |
| SRS-AIR BAG                                                                                                    | Search result<br>Necessary                                                                                                    |                | 86354650                                                                                                    | 863                                                                                                    | 15A235                                                                                                    | 8635A2350                                                                                           | 2 863                                                                                                    | 154235                                                                         | No.7487<br>9635A2350                                            | *                                     |
| SRS-AIR BAG                                                                                                    | Search result<br>Necessary                                                                                                    |                | 06354650                                                                                                    | 863                                                                                                    | 15A235                                                                                                    | 8635A2350                                                                                           | 2 963                                                                                                    | 54235                                                                          | No./4tt<br>663542350                                            | 1                                     |
| SRS-AIR BAG                                                                                                    | Necessary                                                                                                    |                | 0535A610                                                                                                    | 863                                                                                                    | 154235                                                                                                    | 8635A2350                                                                                           | 2 86                                                                                                    | 154235                                                                         | No./46                                                          | *                                     |
| SRS AIR BAG                                                                                                    | Necessary                                                                                                    |                | 0535A610                                                                                                    | 863                                                                                                    | 154235                                                                                                    | 863542350                                                                                           | 2 863                                                                                                    | 154235                                                                         | No./vec<br>6635A2360                                            | 1                                     |
| SRS-AIR BAG                                                                                                    | Necessary                                                                                                    |                | 0635A610                                                                                                    | 863                                                                                                    | 154235                                                                                                    | 8635A2350                                                                                           | 2 86                                                                                                    | 15A235                                                                         | No.Vec<br>663542350                                             | •                                     |
| SRS-AIR BAG                                                                                                    | Necessary<br>Necessary                                                                                                    | V<br>system by | esssess<br>system and s                                                                                                    | press the C                                                                                                    | ISA235<br>WK button.                                                                                                    | 9635A2350                                                                                           | 2 863                                                                                                    | 54235                                                                          | 100,7482<br>9635A2360                                           | • ▼                                   |
| SRS-AIR BAG                                                                                                    | Necessary<br>Necessary                                                                                                    | System by      | es35A650<br>system and j                                                                                                    | press the C                                                                                                    | W button.                                                                                                    | 9635A2350                                                                                           | 2 863                                                                                                    | 54235                                                                          | 100 Ann                                                         | ×                                     |
| SRS-AIR BAG                                                                                                    | Vecessary<br>Necessary                                                                                                    | System by      | system and ;                                                                                                    | press the C                                                                                                    | ISA235                                                                                                    | 9635A2350                                                                                           | 2 863                                                                                                    | 554235                                                                         | 100 Ann                                                         |                                       |
| SRS-AIR BAG                                                                                                    | Necessary                                                                                                    | System by      | system and j                                                                                                    | press the C                                                                                                    | X button.                                                                                                    | 8635A2350                                                                                           | 2 863                                                                                                    | 54235                                                                          | 9635A2360                                                       |                                       |
| SRS AIR BAG                                                                                                    | Necessary<br>Necessary                                                                                                    | System by      | system and (                                                                                                    | press the C                                                                                                    | IX button                                                                                                    | 0635A2350                                                                                           | 2 963                                                                                                    | 15A235                                                                         | 9635A2360                                                       | ×                                     |
| SRS-AR BAG                                                                                                    | Necessary<br>Necessary                                                                                                    | System by      | system and p                                                                                                    | press the C                                                                                                    | We button                                                                                                    | 9632A2330                                                                                           | 2 963                                                                                                    | 54235                                                                          | No.A42<br>6635A2300                                             |                                       |
| SRS-AIR BAG                                                                                                    | Perent mod<br>Necessary<br>gramming data                                                                                                    | System by      | system and ;                                                                                                    | press the C                                                                                                    | We button                                                                                                    |                                                                                                    | 2 963                                                                                                    | 54235                                                                          | No.A44                                                          | •                                     |
| SRS-AIR BAG                                                                                                    | Perent mod<br>Necessary<br>gramming data                                                                                                    | system by      | system and ;                                                                                                    | press the O                                                                                                    | K button                                                                                                    |                                                                                                    | 2 963                                                                                                    | 54235                                                                          | No.Xet<br>8635A2360                                             |                                       |
| SRS-AR BAG                                                                                                    | Perend mod<br>Necessary<br>gramming data                                                                                                    | system by      | system and ;                                                                                                    | press the C                                                                                                    | K button.                                                                                                    |                                                                                                    | 2 963                                                                                                    | 54235                                                                          | No.Xet<br>8635A2360                                             |                                       |
| SRS-AR BAG<br>Select the reproj<br>er SEVH9001-01<br>CCU Reprogram                                                                                                | Ferrer mod<br>Necessary<br>gramming data                                                                                                    | system by      | system and ;                                                                                                    | press the O                                                                                                    | IX button.                                                                                                    |                                                                                                    | 2 963                                                                                                    | 5A235                                                                          | No. Are<br>663542300                                            |                                       |
| SRS AR DAG                                                                                                    | earch mod<br>Necessary<br>gramming data<br>ang(SOB) (*)<br>Search mean                                                                                                    | System by      | system and p                                                                                                    | press the C                                                                                                    | IX button.                                                                                                    | 963542300                                                                                           | 2 963                                                                                                    | 15A235                                                                         | No. Area                                                        |                                       |
| SRS-AR DAG                                                                                                    | Accessing and an accessing and an accessing and a second and a second  | system by      | system and p                                                                                                    | 953<br>press the C                                                                                                    | K button.                                                                                                    | 963542300<br>9<br>9<br>9<br>9<br>9<br>9<br>9<br>9<br>9<br>9<br>9<br>9<br>9<br>9<br>9<br>9<br>9<br>9 | 2 863                                                                                                    | 15A235                                                                         | No. Aver<br>Second 2000                                         | · · · · · · · · · · · · · · · · · · · |
| SRS-AR BAG                                                                                                    | Peerd model<br>Necessary<br>gramming data<br>ang(SOB) (*)<br>Search meaat<br>Necessary                                                                                                    | system by      | system and p<br>BessAsso<br>Data No.<br>BessAsso<br>Check repre                                                                                                    | ecolor<br>press the C                                                                                                    | K button<br>K button<br>W Figura No.<br>654236<br>data                                                                                                    | 11 30 Patient                                                                                       | 2 950<br>1402 Control<br>2 950                                                                                                    | 54235<br>1 HW Pan<br>10<br>10<br>54235                                         | No. Ave:<br>6635A2360<br>Comment SW //<br>No. Ave:<br>6635A2360 | · · · · · · · · · · · · · · · · · · · |
| SRS-AR BAG<br>Select the reproj<br>er SEVV1001-01<br>CCU Reprogramm<br>SRS-AR BAG                                                                                 | feard new<br>Necessary<br>gramming data<br>ang(SOB) (*)<br>Search Inver<br>Necessary                                                                                                    | System by      | System and p<br>System and p<br>Data No.<br>BioSock report                                                                                                    | 653                                                                                                    | K button<br>K button<br>W Part No. N<br>K SA235<br>(data                                                                                                    | 11 10 10 10 10 10 10 10 10 10 10 10 10 1                                                            | 2 602<br>No/ Career<br>2 602                                                                                                    | 54235<br>84 HW Part<br>84 HW Part                                              | No. Mer.<br>SIGSA2000                                           |                                       |
| SRS AR DAG                                                                                                    | reacts next<br>Necessary<br>gramming data<br>neg(500)                                                                                                    | system by      | system and p<br>system and p<br>Data No.<br>6135450<br>Check repre                                                                                                    | es3                                                                                                    | IX button.                                                                                                    | 963542300                                                                                           | 2 953                                                                                                    | 84235<br>844235<br>84447<br>8447<br>8447<br>8447<br>8447<br>8447<br>8447<br>84 | No. We we we we we we we we we we we we we we                   |                                       |
| SRS AR BAG                                                                                                    | react next<br>Necessary<br>gramming data                                                                                                    | system by      | system and ;<br>system and ;<br>check tops<br>check tops<br>check tops<br>check tops<br>check tops                                                                                                    | ess<br>press the C                                                                                                    | IX button                                                                                                    | 10 200 Patterner                                                                                    | 2 662<br>302 Caree<br>2 662                                                                                                    | 54235<br>54235                                                                 |                                                                 |                                       |
| SRS-AR BAG                                                                                                    | react read                                                                                                    | system by      | system and p<br>system and p<br>Data Net<br>Check report<br>Reprogra                                                                                                    | ecco of the contract of the contract of the co                                                                                                    | Kozz<br>K button<br>V frat w<br>dda<br>dda<br>mming data.                                                                                                    | 963542300                                                                                           | 2 862<br>962<br>962<br>962<br>962<br>962<br>962<br>962<br>9                                                                                                    | 5423<br>5423                                                                   |                                                                 |                                       |
| ESS ARE DAG                                                                                                    | react next<br>Necessary<br>gramming data<br>neg(SOR) *<br>Necessary                                                                                                    | System by      | system and j<br>system and j<br>source two<br>sources of the system<br>sources of the system<br>Reprogram                                                                                                    | eccolor<br>press the C<br>heat in<br>eccolor<br>programming<br>programming<br>progra | K button<br>K button<br>K b                                                                                     | 100 Peter Science 2000                                                                              | 2 862<br>2 862<br>2 862                                                                                                    | 54235<br>54235                                                                 |                                                                 |                                       |
| SRS AR BAG                                                                                                    | recessary<br>recessary<br>gramming data<br>reg(SOB)                                                                                                    | system by      | system and j<br>system and j<br>Otex top<br>Check topy<br>Check                                                                                                    | ess the C                                                                                                    | X button<br>(rearing fail<br>KA233<br>ddda<br>mming data.<br>7                                                                                                    | 963542300<br>963542300                                                                              | 2 960<br>100<br>100<br>100<br>100<br>100<br>100<br>100<br>1                                                                                                    | 5423<br>5423                                                                   |                                                                 |                                       |
| SRS-AR BAG                                                                                                    | recessary pramming data prog(SOB)                                                                                                    | System by      | essadeo                                                                                                    | ecco                                                                                                    | K button<br>W Mattan<br>M Katan<br>M Ka | 963542300                                                                                           | 2 960<br>                                                                                                    | 5423<br>5423                                                                   |                                                                 |                                       |
| SRS-AR BAG<br>Select the reproj<br>ter SEW1001-01<br>CCU Reprogramm<br>Select the reproj<br>Select the reproj                                                     | ramming data                                                                                                    | system by      | system and j                                                                                                    | ecci ecci ecci ecci ecci ecci ecci ecci                                                                                                    | K button.                                                                                                    | 963542300                                                                                           | 2 960<br>2 660                                                                                                    | 5423                                                                           |                                                                 |                                       |
| SRIS AR DAG                                                                                                    | reado movil<br>Necessary<br>gramming data<br>weg(300)                                                                                                    | system by      | system and j<br>system and j<br>system and system and syste                                                                                                    | ecci ecci ecci ecci ecci ecci ecci ecci                                                                                                    | Kbuton kitaka kata kata kata kata kata kata ka                                                                                                    | 963542300                                                                                           | 2 962<br>344 Caree<br>2 965                                                                                                    | 15423                                                                          |                                                                 |                                       |
| Select the reproj                                                                                                    | ramming data                                                                                                    | system by      | system and j<br>Second and a<br>Second angle<br>Check repro-<br>Repropr                                                                                                    | ecci ecci ecci ecci ecci ecci ecci ecci                                                                                                    | W battan<br>W battan<br>W battan<br>M battan<br>M b                                                                                     |                                                                                                    | 2 962<br>                                                                                                    | 8 (4) Part                                                                     |                                                                 |                                       |
| SREAR BAG                                                                                                    | ramming data gramming data gramming data gramming data                                                                                                    | system by      | system and p<br>system and p<br>states no<br>check reprogra-<br>check reprogra-                                                                                                    | ecci                                                                                                    | Kozz<br>K tutton<br>V Net N<br>K tutton<br>V Net N<br>K Net N<br>K Net Net N<br>K Net Net Net Net Net Net Net Net Net Net                                                                                                    | 9635A2300                                                                                           | 2 960<br>2 960<br>960<br>960<br>960<br>960<br>960<br>960<br>960<br>960<br>960                                                                                                    |                                                                                |                                                                 |                                       |
| Select the reproj<br>Select the reproj<br>ECU Reprogramm<br>Select the reproj<br>Select the reproj<br>Select the reproj<br>Select the reproj<br>Select the reproj | ramming data pramming data pra | system by      | system and ,<br>system and ,<br>syste | Press the C                                                                                                    | K button.                                                                                                    | 8635A2300                                                                                           | 2 960<br>2 960<br>2<br>960<br>2<br>960<br>2<br>960<br>2<br>960<br>2<br>960<br>2<br>960 | 5423                                                                           | Ses Are See                                                     |                                       |

c. Verify the "SRS-ECU" is selected in the System List, then click the check mark at the bottom of the page.

d. Verify the correct Data No. is listed in the "SRS-ECU Reprogramming Chart."

e. Click the check mark at the bottom of the page to initiate reprogramming.

f. Click the check mark in the "Check reprogramming data" dialog box.

| System                                                                                          | Data No.                          | New HW Part No.                                                                                                    | New SW Part No./                                                                                                    | Current HW Part                                                                                                    | Current SW Part                                                                                                    | Contents                                                                                                    |          |
|-------------------------------------------------------------------------------------------------|-----------------------------------|----------------------------------------------------------------------------------------------------|----------------------------------------------------------------------------------------------------|----------------------------------------------------------------------------------------------------|----------------------------------------------------------------------------------------------------|----------------------------------------------------------------------------------------------------|----------|
| SRS-AIR BAG                                                                                     | 8635A650                          | 8635A235                                                                                                    | 8635A23502                                                                                                    | 8635A235                                                                                                    | 8635A23501                                                                                                    | 14-15MY MIRAGE SRS                                                                                                    |          |
|                                                                                                 |                                   |                                                                                                    |                                                                                                    |                                                                                                    | and a second second                                                                                                    | Warning tamp illumination<br>(B1479).                                                                                                    | 1        |
|                                                                                                 |                                   |                                                                                                    |                                                                                                    |                                                                                                    |                                                                                                    |                                                                                                    | -        |
|                                                                                                 |                                   |                                                                                                    |                                                                                                    |                                                                                                    |                                                                                                    |                                                                                                    |          |
|                                                                                                 |                                   |                                                                                                    |                                                                                                    |                                                                                                    |                                                                                                    |                                                                                                    |          |
|                                                                                                 |                                   |                                                                                                    |                                                                                                    |                                                                                                    |                                                                                                    |                                                                                                    |          |
|                                                                                                 |                                   |                                                                                                    |                                                                                                    |                                                                                                    |                                                                                                    |                                                                                                    | Ŧ        |
| <                                                                                               |                                   |                                                                                                    |                                                                                                    |                                                                                                    |                                                                                                    |                                                                                                    |          |
|                                                                                                 |                                   | SRS-AI                                                                                                    | R BAG Now Repr                                                                                                    | ogramming 30 %                                                                                                    |                                                                                                    |                                                                                                    |          |
|                                                                                                 | -                                 | _                                                                                                    |                                                                                                    |                                                                                                    |                                                                                                    |                                                                                                    |          |
|                                                                                                 |                                   |                                                                                                    |                                                                                                    |                                                                                                    |                                                                                                    |                                                                                                    |          |
| SEW18061-01                                                                                     |                                   |                                                                                                    |                                                                                                    |                                                                                                    |                                                                                                    |                                                                                                    | _        |
|                                                                                                 |                                   |                                                                                                    |                                                                                                    |                                                                                                    |                                                                                                    |                                                                                                    |          |
|                                                                                                 |                                   |                                                                                                    |                                                                                                    |                                                                                                    |                                                                                                    |                                                                                                    |          |
| ECU Reprogramm                                                                                  | ng(508)                           |                                                                                                    |                                                                                                    |                                                                                                    |                                                                                                    |                                                                                                    | 4 1      |
|                                                                                                 | 27                                |                                                                                                    |                                                                                                    |                                                                                                    |                                                                                                    |                                                                                                    |          |
| System                                                                                          | Data No.                          | New HW Part No.                                                                                                    | New SW Part No/<br>Ver.                                                                                                    | Current H/V Part<br>No.                                                                                                    | Current SW Part<br>No /Vec                                                                                                    | Contents                                                                                                    |          |
| SRS-AIR BAG                                                                                     | 8635A650                          | 8635A235                                                                                                    | 8635A23502                                                                                                    | 8635A235                                                                                                    | 8635A23501                                                                                                    | 14-15MY MIRAGE SRS<br>Warning lattic illumination                                                                                                    | A        |
|                                                                                                 |                                   |                                                                                                    |                                                                                                    |                                                                                                    |                                                                                                    | (B1479).                                                                                                    | F        |
|                                                                                                 |                                   |                                                                                                    |                                                                                                    |                                                                                                    |                                                                                                    |                                                                                                    |          |
|                                                                                                 |                                   |                                                                                                    |                                                                                                    |                                                                                                    |                                                                                                    |                                                                                                    |          |
|                                                                                                 |                                   |                                                                                                    |                                                                                                    |                                                                                                    |                                                                                                    |                                                                                                    |          |
|                                                                                                 |                                   |                                                                                                    |                                                                                                    |                                                                                                    |                                                                                                    |                                                                                                    |          |
|                                                                                                 |                                   |                                                                                                    |                                                                                                    |                                                                                                    |                                                                                                    |                                                                                                    | Ŧ        |
| •                                                                                               |                                   |                                                                                                    |                                                                                                    |                                                                                                    | -                                                                                                    |                                                                                                    |          |
|                                                                                                 |                                   | SRS-AIR BAG                                                                                                    | End processing in                                                                                                    | n progress(Up to                                                                                                    | 5 min.)                                                                                                    |                                                                                                    |          |
|                                                                                                 |                                   | _                                                                                                    | _                                                                                                    | _                                                                                                    | _                                                                                                    |                                                                                                    |          |
|                                                                                                 | -                                 |                                                                                                    |                                                                                                    |                                                                                                    |                                                                                                    | -                                                                                                    |          |
| SEW18061-01                                                                                     |                                   |                                                                                                    |                                                                                                    |                                                                                                    |                                                                                                    |                                                                                                    | _        |
|                                                                                                 |                                   |                                                                                                    |                                                                                                    |                                                                                                    |                                                                                                    |                                                                                                    |          |
|                                                                                                 |                                   |                                                                                                    | Concession in which the                                                                                                    |                                                                                                    |                                                                                                    |                                                                                                    |          |
| -                                                                                               |                                   | -                                                                                                    |                                                                                                    |                                                                                                    |                                                                                                    |                                                                                                    |          |
| ECU Reprogramm                                                                                  | ing(SDB)                          |                                                                                                    |                                                                                                    |                                                                                                    |                                                                                                    |                                                                                                    | 4 1      |
| ECU Reprogramm                                                                                  | ing(SOB)                          |                                                                                                    |                                                                                                    |                                                                                                    |                                                                                                    |                                                                                                    | 4 1      |
| ECU Reprogramm                                                                                  | ing(SOB)                          | New HM Part No.                                                                                                    | Hew SW Part No /                                                                                                    | Quirent HW Part                                                                                                    | Current SW Part                                                                                                    | Costants                                                                                                    | <b>-</b> |
| ECU Reprogramm<br>Bystem<br>SRS-AIR BAG                                                         | Ing(SOB) =<br>Cata No<br>66354650 | New HM Part No<br>8635A235                                                                                                    | New SW Part No/<br>Ver<br>6635423502                                                                                                    | Current HW Part<br>No.<br>8635A235                                                                                                    | Ourners SW Part<br>No. Alex<br>5635423501                                                                                                    | Conternis.<br>14-10/NY MIRAGE SRS                                                                                                    |          |
| ECU Reprogramm<br>System<br>SRS-AIR BAG                                                         | ng(SD8) =<br>Data Ho<br>6635A650  | New HW Part No.<br>86354235                                                                                                    | New SW Part No.<br>Ver<br>6635423502                                                                                                    | Current HW Plact<br>No.<br>6635A235                                                                                                    | Current SW Part<br>No.7487<br>5635A23501                                                                                                    | Contents<br>(4-154/Y MIRAGE SRS<br>Warning Large Jiumination<br>(81479)                                                                                                    | < )      |
| ECU Reprogramm<br>System<br>SRS-AIR BAG                                                         | ng(SDB) I                         | New WW Part No.<br>9635A236                                                                                                    | New SW Part No./<br>Ver<br>5635423502<br>Acd                                                                                                    | Content HW Part<br>No.<br>6635A235                                                                                                    | Current SW Part<br>No. Altr.<br>5635423501                                                                                                    | Contentis<br>14-150/Y Marrieg Iampiadon<br>Varring Iampiadon<br>(81479)                                                                                                    | < )      |
| ECU Reprogramm<br>Bystem<br>SRS-AIR BAG                                                         | ng(SDB) :                         | New HW Part No<br>86354235<br>Comple                                                                                                    | New SW Part No./<br>Yer<br>6635423502<br>603<br>mpleted,                                                                                                    | Current HW Past<br>No.<br>96354239                                                                                                    | Current RW Part<br>No.7447<br>6635423501                                                                                                    | Collection<br>14-13047 MIRAGE 585<br>Watered Lamp Burnhadon<br>(01479)                                                                                                    | < )      |
| ECU Reprogramm<br>Bystem<br>SRS-AIR BAG                                                         | ng(SDB) :<br>Data No.<br>5635A650 | State HW Part No.<br>85354236<br>Comple<br>Comple<br>On the<br>Period                                                                                                    | New SW Part No /<br>Vec<br>3635A23502<br>Med<br>mpleted.                                                                                                    | Ouverst Hev Pad<br>90,<br>6635A235<br>ogrammed.                                                                                                    | Current SW Part<br>No.7497<br>8635423501                                                                                                    | Contents<br>14-10Amer Lang-Jacobie<br>(201479)                                                                                                    | < 1      |
| ECU Reprogramm<br>Bystem<br>SRS-AIR BAG                                                         | ng(508) =<br>Data No.<br>6635A650 | Session<br>Sission<br>Completion<br>Completion<br>Completion<br>Completion<br>President<br>Report                                                                                                    | New SW Part No.1<br>Ver<br>5635423002<br>1005<br>mpleted.<br>board ECU has reprise<br>the Cik button to e<br>ogainmenta.                                                                                                    | Current HW Part.<br>90.<br>6635A235<br>ogrammed.<br>conferm the results o                                                                                                    | Current SW Part<br>No.Aver<br>5635A23501                                                                                                    | Contents<br>Re-Flanr MitRAGE SIG<br>Warring Lamp Jurnaution<br>(§1177)                                                                                                    | < )      |
| ECU Reprogramm<br>Brystern<br>SRS-AIR BAG                                                       | Data No<br>Se5364650              | State 1007 Part No.<br>060554256<br>Complet<br>Complet<br>Pres<br>repr                                                                                                    | New SW Part No./<br>Ver<br>963542302<br>Mod<br>mpleted.<br>Soard ECU has repris<br>the OK button to o<br>ogramming.                                                                                                    | Current Hol Part<br>No<br>96354235<br>ogrammed.                                                                                                    | Current SW Part<br>No.ver<br>603542301                                                                                                    | Costerits<br>Ta-1000 MIGAGE SRS<br>Mission (and p Bonination<br>(B1177)                                                                                                    |          |
| ECU Reprogramm<br>Bryslern<br>SRS-AIR BAG                                                       | ng(308)<br>Oria Na<br>86334650    | New Intel Part No.<br>96334335<br>Complet<br>Complet<br>Part Completion<br>Completion<br>Co                                                                                                    | New SW Part No.<br>Ver<br>663542302<br>dod<br>mpleted.<br>coard ECU has repris<br>the OK batton to<br>opamming.                                                                                                    | Current Hot Part<br>No.<br>96334235                                                                                                    | Current Sivi Part<br>No.5ke<br>603542301                                                                                                    | Contents<br>14-154/* MIRAGE SRS<br>Visioning targe Banenadon<br>(B-127)                                                                                                    |          |
| ECU Reprogramm                                                                                  | ng(308)<br>Onto Ne<br>86334650    | Lever HM Part Net<br>0030-230<br>Competi<br>Competi<br>Part Net<br>Competi<br>Part Net<br>Competi<br>Competi<br>Part Net<br>Competi<br>Competi                                                                                                    | Her stil Parties,<br>we<br>solidated<br>mpleted,<br>could ECU Manager<br>opgammap                                                                                                    | Current HW/ Part<br>No.<br>06334235                                                                                                    | Current Sivi Part<br>No.Swi<br>BossA2301                                                                                                    | Contexts<br>14-15ArY MIRAQE SRS<br>Volency lang illumination<br>(\$1479)                                                                                                    |          |
| Brainn<br>Brainn<br>SRS-AIR BAG                                                                 | eng(SOB)                          | Less HM Part Net<br>0353425<br>Compte<br>Compte<br>Part<br>Part<br>Part<br>Part<br>Part<br>Part<br>Part<br>Part                                                                                                    | Her SH Pat No.<br>Sessaria<br>for an anti-<br>sessaria<br>for an anti-<br>coard ECU has repre-<br>table to CK button to do<br>parameter                                                                                                    | Connect (VX Part<br>No.<br>96354235                                                                                                    | Context BW Par<br>In Aner<br>863542301                                                                                                    | Contexts<br>T4-1547 MIRAO2 SRS<br>Warming lang aumenation<br>(31479)                                                                                                    |          |
| Reprogramm<br>Braken<br>SRS-AR BAG                                                              | eng(SOB)                          | See Hot Part Net<br>033A235<br>Congle<br>Congle<br>Congl | Here Stir Part No.<br>Ver<br>SostA-2002<br>And<br>Implefed.                                                                                                    | Current Harr Part<br>No.<br>96354235                                                                                                    | Content BW Par<br>In Aler<br>863542501                                                                                                    | Contentis<br>T4-1547 MIRAOC SISS<br>Warring Lang Buninadon<br>(1)1477)                                                                                                    |          |
| ECU Reprogramm<br>Rystern<br>SRS-AR BAG                                                         | ng(SD9)                           | State little Plant Net.<br>State 236<br>Complete<br>State 236<br>Complete<br>State 23                                                                                                    | New Sty Part No.<br>Vest<br>Vest<br>2003<br>2003<br>2003<br>2004<br>ECU has represent<br>to CK abon to repartment                                                                                                    | Cyrenet HMI Page<br>90<br>00204200                                                                                                    | Curren Siri Part<br>96./em<br>863542501                                                                                                    | Controliti<br>T4-150/Y MIRAGC SHS<br>Watting lang Burlinadon<br>(31-179)                                                                                                    |          |
| ECU Reprogramm<br>Bytem<br>Bytem<br>SRS-AR BAG                                                  | ng(SD9)  Color Ne Be354650        | The HYL Part Net<br>Constant<br>Constant<br>Cons                                                                                                    | New Sty Part No.<br>Ver<br>9054/2002<br>6054/2002<br>6054/2002<br>6054/ECU has repre-<br>te CK bullon to<br>spanning                                                                                                    | Current HWI Part<br>90<br>06354230                                                                                                    | Curren 397 Farrier<br>190 Aur                                                                                                    | Contentin<br>Tra-1007 MIRAGO SHG<br>Watting Lang Burlinadion<br>(31-079)                                                                                                    |          |
| ECU Reprogramm<br>System<br>SIRS AIR BA3                                                        | ng(SD6)  Color Ne S0554500        | Lever HYP Flort Nu<br>COSSE255<br>Constant<br>Program<br>Program                                                                                                    | New 31% per the 1<br>Second 2000<br>Acci<br>mpleted.                                                                                                    | Connel HYM Part<br>Me<br>06354/235                                                                                                    | C-0-340.300 (97)<br>805042501                                                                                                    | Coards<br>Ta-Soft MisSACE SRS<br>Withing to Domission<br>(D107)                                                                                                    |          |
| ECU Reprogramm<br>SRS-AIR BA3                                                                   | ng(SDB)                           | eter Hiri Pari Ne.<br>2034235<br>Consta<br>Pres<br>rep                                                                                                    | Aver 31% Part Not<br>Not<br>Status<br>Mod<br>Model<br>Model<br>Mod | Current Hyte Part<br>No.<br>96354235                                                                                                    | Curves. 307 Purp<br>8650-23501                                                                                                    | Contexts<br>14-15Arr MIRAGE SRS<br>Visiong Jacob Lancaution<br>() 1777)                                                                                                    |          |
| ECU Reprogramm<br>SRS-AIR BAG                                                                   | ng(SD8)                           | ever Hord Part Re-<br>03534235<br>Conget<br>Perg<br>Perg                                                                                                    | Here Stor Part here ;<br>escaturation of the second second se                                                                                                    | Current Hype Park                                                                                                    | Connect Bar ( harriste )<br>86:748                                                                                                    | Contexts<br>T4-154/Y MIRAQC SRS<br>Xearing lang alumation<br>(S1479)                                                                                                    |          |
| ECU Reprogramm<br>SRS-AIR BAG                                                                   | ng(SD8)                           | ever Herr Jane Pere<br>0554235<br>Congle<br>Congle<br>C                                                                                                    | Here Stor Part No.2<br>653A-33002<br>And<br>mpleted.<br>Societ CK: UNIS representation<br>in the CK outlon to in<br>organizing of CK UNIS representation<br>of CK UNIS representation of the CK outlon of the<br>organizing of the CK outlon of the CK outlon of the CK outlon of the<br>organization of the CK outlon of the CK outlon of the CK outlon of the<br>organization of the CK outload of the CK outload of the CK outloa                                                                                                    | Current Hype Paels                                                                                                    | Current Stof Plant<br>No. / Wei<br>8655(4355)                                                                                                    | Contexts<br>Tu-1547 MIRAO2 SFS<br>Warming lang Burmadon<br>(g) 479 .                                                                                                    |          |
| ECU Reprogramm<br>Bystern<br>SRS-AIR BAG<br>SRS-AIR BAG<br>SRS-AIR BAG<br>ECU Reprogramm        | ng(SDB)                           | ever Her/ Part Net<br>01534235<br>Congle<br>Pres<br>rep<br>Pres<br>rep<br>Pres<br>rep<br>Pres<br>rep<br>Pres<br>rep<br>Pres<br>rep<br>Pres<br>rep<br>Pres<br>rep<br>Pres<br>rep<br>Pres<br>rep<br>Pres<br>rep<br>Pres<br>rep<br>Pres<br>rep<br>Pres<br>rep<br>Pres<br>rep<br>Pres<br>rep<br>Pres<br>rep<br>Pres<br>rep<br>Pres<br>rep<br>Pres<br>Pres                                                                                                    | Here Stor Part No.<br>9636423002<br>Mod<br>mplefed.<br>Social CCU has represent<br>to the CC button to its<br>sparming                                                                                                    | Current Hyper Park<br>No.<br>96356235<br>operationed<br>confirm the results of                                                                                                    | Current SM Parmiles                                                                                                    | Contenti<br>Tu-Istary MIRAGE SIS<br>Warmy Larg Burnauton<br>(1947)                                                                                                    |          |
| ECU Reprogramm<br>Byttern<br>SRS-AR BAD<br>SRS-AR BAD<br>SEW18001-01                            | ng(SDB)                           | These and Part Net Net Net Net Net Net Net Net Net Ne                                                                                                    | New 31 Part No. 19<br>9635423502<br>Acci<br>mpleted.<br>Doard ECU has represented<br>to be of Calabin to re-<br>section of the section of the section<br>of the section of the section of the section of the section<br>of the section of the section of the se                                                                                                    | Current Harr Part<br>No.<br>96354235<br>oprimmed.<br>officm the results of                                                                                                    | Curran 300 Pm<br>8635425501                                                                                                    | Controllio<br>Text-toury MithAcce SHS<br>Warring Lamp Burnwardon<br>(19177)                                                                                                    |          |
| ECU Reprogramm<br>SRS-AIR BA3                                                                   | ng(SD8)                           | Leve Hor Part No.<br>00354235<br>Constant<br>Peres<br>Peres                                                                                                    | Aver 319 Jan feet<br>66342302<br>605<br>mpleted.<br>Deard ECU has represented<br>to the CK button is of<br>spectra and the CK button is of<br>spectra and the CK button is of<br>spect                                                                                                    | Current HYM Part<br>Net<br>ossavered<br>confirm the results of<br>confirm the results of<br>confirm the re | Content 200 Million<br>865642501                                                                                                    | Costerios<br>14-100/ MIRACE SRS<br>Weiturg Buninadon<br>(9-107)                                                                                                    |          |
| ECU Reprogramm<br>SRS-AIR BAG<br>SEW18061-01<br>ECU Reprogramm<br>ECU Reprogramm<br>SRS-AIR BAG | ng(SDB)                           | Inter Hot Part Part<br>0:054/25<br>Constant<br>Press<br>repr<br>Press<br>repr<br>Press<br>repr<br>Press<br>repr<br>Press<br>repr<br>Press<br>repr<br>Press<br>repr<br>Press<br>repr<br>Press<br>repr<br>Press<br>repr<br>Press<br>repr<br>Press<br>repr<br>Press<br>repr<br>Press<br>repr<br>Press<br>repr<br>Press<br>Press<br>Pres                                                                                                    | Herr Str. Part No.7<br>Market Str. Part No.7<br>Market Str. Str. Str. Str. Str. Str. Str. Str                                                                                                    | Current Hype Part<br>No.<br>9655A235<br>apparented<br>confirm the results of                                                                                                    | Current Bar Part<br>Becker<br>Ressources                                                                                                    | Contents<br>14-154/* MIRAQE SRS<br>Volmmy aller jaurenauten<br>(11-17)                                                                                                    |          |
| ECU Reprogramm<br>SRS-AIR BAG                                                                   | ng(SDB)                           | ever Hitt Part Net<br>0554235<br>Conget<br>Pres<br>rep<br>Pres<br>rep<br>Pres<br>rep<br>Pres<br>rep<br>Pres<br>rep<br>Pres<br>rep<br>Pres<br>rep<br>Pres<br>rep<br>Pres<br>rep<br>Pres<br>rep<br>Pres<br>rep<br>Pres<br>rep<br>Pres<br>rep<br>Pres<br>rep<br>Pres<br>rep<br>Pres<br>rep<br>Pres<br>Pres                                                                                                    | Here 300 Part Hol<br>essual Social<br>essual Social<br>Med Market<br>She CK button to to<br>granmag<br>Med available<br>Med available<br>Med a                                                                                                    | Current Hype Park                                                                                                    | Current Bar / Part<br>Mon / Wei<br>Bossica 2001                                                                                                    | Contexts<br>T4-15ArY MIRAQC SRS<br>Warming lamp alumination<br>(S1479) .                                                                                                    |          |
| ECU Reprogramme<br>SRS-AIR BAG<br>SRS-AIR BAG<br>SEW18061-01<br>ECU Reprogramme<br>SRS-AIR BAG  | ng(SDB)                           | Ver Her Part Re.<br>0554255<br>Congle<br>Congle<br>Con                                                                                                    | Here Stor Part her;<br>escada 2002<br>And<br>mpleted.<br>board EQL has represent<br>as the OK putton to be<br>operating.                                                                                                    | Current Hype Park.<br>Net<br>06354235                                                                                                    | Current Stof Part<br>No. / Will<br>8655(4355)1                                                                                                    | Contexts<br>T4-1547 MIRAO2 SFS<br>Warmy larg auronation<br>(19-17).                                                                                                    |          |
| ECU Reprogramme<br>Bystem<br>SRS-AIR BAG                                                        | ng(SDB)                           | Less Hitt Part Net<br>00394255<br>Constant<br>Constant<br>Consta                                                                                                    | New 31 Part No. 1<br>9635A23502<br>Arcd<br>mpleted.<br>Doard ECU has represent<br>to be of Column to the operation<br>of the operation of the operation<br>of the operation of the operation of the operation<br>of the operation of the operation of the operation of the operation<br>of the operation of the operation of the operation of the operation<br>of the operation of the operation of the o                                                                                                    | Current Hyper Park<br>No.<br>063564235<br>confirm the results of<br>confirm the results of<br>confirm the  | Curran 3 00 Pm<br>8635425501                                                                                                    | Contentio<br>Te-Istary MRAGE SIS<br>Warming tarep auronadon<br>(profile)<br>Marting tarep auronadon<br>(profile)<br>Marting tarep auronadon<br>(profile)<br>Marting tarep auronadon<br>(profile)<br>Marting tarep auronadon<br>(profile)                                                                                                    |          |
| ECU Reprogramm<br>SRS-AIR BA3                                                                   | ng(SDB)                           | Les Hot Part N.                                                                                                    | New 3th Jost New 565423002<br>Acc 3<br>mpleted.<br>Double CCU has represented by the CK button to re-<br>spanning 1000 million of the CK button to re-<br>spanning 1000 million of the CK button to re-<br>spanning 1000 million of the CK button to re-<br>spanning 1000 million of the CK button of the CK button of the C                                                                                                    | Correct HYP Part<br>Net<br>October<br>organized<br>organized<br>offer the results of<br>offer the results of offer the results of<br>offer the results of offer the results of<br>offer the results of offer the results of<br>offer the results of offer the results of offer the results of<br>offer the results of the results of the results of the results of<br>offer the results of the results of the results of the results of<br>offer the results of the results of the resu                                                    | Consection of the section of the sec | Costerios<br>T4-100/ MIRACE SRS<br>Weiturg<br>Barrow<br>Barrow<br>Costerios<br>Costerios<br>Costerios<br>Barrow<br>Costerios<br>Costerios<br>Costerindo<br>Costerios<br>Costerios<br>Costerios<br>Costerios<br>Costeri |          |
| ECU Reprogramm<br>SRS-AIR BAG                                                                   | ng(SDB)                           | Leve Hor Part No.<br>00504255<br>Con Con-<br>Perent<br>Perent<br>Con Con-<br>Perent<br>Con Con-<br>Perent<br>Con Con-<br>Perent<br>Con Con-<br>Perent<br>Con Con-<br>Perent<br>Con Con-<br>Perent<br>Con Con-<br>Perent<br>Con Con-<br>Perent<br>Con Con-<br>Perent<br>Con Con-<br>Perent<br>Con Con-<br>Perent<br>Con Con-<br>Perent<br>Con Con-<br>Con Con-<br>Perent<br>Con Con-<br>Con Con-<br>Perent<br>Con Con-<br>Con Con-<br>Con-<br>Con-<br>C                                                                                                    | Aver 319 Jan Her<br>60342302<br>dod<br>mpleted.<br>Deard ECU has repr<br>as the CK batton is<br>of the CK batton is<br>of the C                                                                                                    | Current HYM Part<br>Net<br>06354235                                                                                                    | Current 200 Film<br>865042301                                                                                                    | Contents<br>14-150/7 MIRACE SRS<br>Warmy and Bannadon<br>(19-107)                                                                                                    |          |

G L

8

 $\mathbf{V}$ 

g. Once the reprogramming is initiated, the screen shown will indicate the reprogramming progress.

Do NOT disturb the cables or turn off the ignition during reprogramming.

h. Click the check mark in the "Completed" dialog box.

- i. Verify the correct information is listed in the table. Click the check mark at the bottom of the page, then click the Home button to return to the System Select screen.
- j. Click the home icon on the bottom of the page.

- 9. Perform an "Erase and Read All DTCs" again to clear any DTCs that may have set. **For instructions, refer to steps 6 and 7 in this TSB.** 
  - a. If any DTCs appear, troubleshoot per the applicable Service Manual.

|   |            | 1                           |
|---|------------|-----------------------------|
|   | Value      | llem                        |
| 4 |            | ECU Origin                  |
|   |            | Supplier ID                 |
|   |            | ECU ID                      |
|   |            | ECU Diag Ver.               |
|   | 8635023502 | Hardware Version            |
|   | 0055A25502 | Software Version            |
|   |            | Hardware Part Number        |
|   |            | Number of Module            |
|   |            | Software Part Number 01     |
| , |            | Chassis Number/VIN(Current) |

 Verify that the software Part Number is now at the latest number listed in the "SRS-ECU Reprogramming Chart" in this TSB.
 For instructions, refer to step 5 in this TSB.

- 11. Turn off the ignition switch and disconnect the MUT-III. Turn off and disconnect the battery charger.
- 12. Test drive the vehicle to confirm proper operation.

# WARRANTY INFORMATION

This bulletin is supplied as technical information only and is not an authorization to repair. If an affected vehicle is reported with the described condition, diagnose the condition, repair as described in this bulletin and submit a normal warranty claim using the following information.

| Operation                     | Labor Operation Code | Nature Code | Cause Code | Time<br>Allowance |
|-------------------------------|----------------------|-------------|------------|-------------------|
| Reprogram SRS Control<br>Unit | 528511VD             | 16D         | 4B0        | 0.4 hr.           |